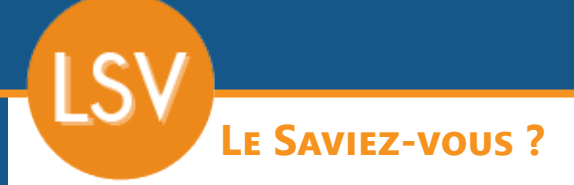

Au fur et à mesure que le temps passe, certains articles ne sont plus vendus pour de multiples raisons, il n'est donc plus nécessaire de conserver ces références dans le fichier «articles». Dans Codial, il est possible de les supprimer pour alléger sa liste de références grâce à un utilitaire.

## 1 - PRÉREQUIS - ARTICLES POUVANT ÊTRE SUPPRIMÉS DU FICHIER ARTICLES

Pour qu'un article puisse être supprimé via l'utilitaire de suppression d'articles, il :

- Doit être géré en stock.
- Doit avoir un stock inférieur ou égal 0.
- Ne doit pas être présent dans un ouvrage ou une nomenclature.
- Ne doit pas être géré avec un numéro de série ou de lot.

## 2 - UTILITAIRE DE SUPPRESSION D'ARTICLES

## Ouvrir le fichier «Articles».

Dans la vue de recherche, cliquer en haut à droite dans le menu «**Outils**» et sélectionner l'item «**Utilitaires articles**».

| DEMO - 15JURKA - SOUS CONTRAT - LUBISATEUR(S) - LAPPEI(S) - LAPPEI(S) - LAPPEI(S)                | - 0 ^                                           |
|--------------------------------------------------------------------------------------------------|-------------------------------------------------|
| Utilitaires articles                                                                             |                                                 |
|                                                                                                  |                                                 |
|                                                                                                  |                                                 |
| Outs Régustement prix   Gestion des solides                                                      |                                                 |
| , base articles                                                                                  |                                                 |
| Suppression Utilitaire de suppression d'articles Suppression Des tarifs spéciaux clients expirés |                                                 |
| Verif.images Verification de la présence des fichiers images dans le répertoire de photo         |                                                 |
| Réaffectation Utilitaire de réaffectation de référence, familie, sous familie,                   |                                                 |
| Recherche des références incomues dans les documents de vente.                                   |                                                 |
| Réappro. Utilitaire de gestion des articles à réapprovisionner                                   |                                                 |
| MAJ P.M.P Utilitaire qui recalcule les PMP (par le mode FIFO)                                    |                                                 |
| Fiches perso. Assistant d'affectation de fiche perso.                                            |                                                 |
|                                                                                                  |                                                 |
|                                                                                                  |                                                 |
|                                                                                                  |                                                 |
|                                                                                                  |                                                 |
|                                                                                                  |                                                 |
|                                                                                                  |                                                 |
| - Articles pomenciaturés                                                                         |                                                 |
| Arbeit Mise à jour des prix d'achat en conservant le prix de vente des nomenclatures             |                                                 |
|                                                                                                  |                                                 |
| Vente Mise à jour des prix d'achat et de vente des nomenclatures                                 |                                                 |
|                                                                                                  |                                                 |
|                                                                                                  |                                                 |
|                                                                                                  |                                                 |
|                                                                                                  |                                                 |
|                                                                                                  |                                                 |
|                                                                                                  |                                                 |
|                                                                                                  |                                                 |
| ∫ base fournisseurs                                                                              |                                                 |
| Ouverture Dutre du fichier produit des fournisseurs                                              |                                                 |
| WA1 prv encies MA1 cataboues fournessure                                                         |                                                 |
| Nice à jour des prix d'achat en fonction du fichier produit des fournisseurs                     | Conserve le coefficient de revient de l'article |
| 🕆 Mettre à lour avec le prix d'achat et anoliquer le paramètrane de liaison du produit           | Mettre à jour les familles                      |
| C Mettre à jour en conservant le coefficient de vente du fichier articles                        | Fournisseur MA L Articles                       |
| 🗇 Mettre à jour en conservant le prix de vente du fichier articles                               |                                                 |
|                                                                                                  |                                                 |

Cliquer sur le bouton «Suppression» dans la fenêtre qui s'ouvre.

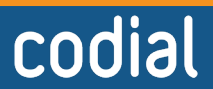

04/2021

ogicie

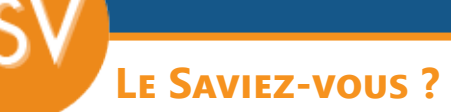

Dans la nouvelle fenêtre :

- 1 Ajuster les critères de filtrage pour afficher la liste des articles supprimables.
- 2 Valider les filtres.
- 3 Cocher les articles un par un ou l'ensemble via l'icône en tête de colonne.

| DEMO - 15.00R04 - SOU  | JS CONTRAT - 1 utilisateur(s) connecté(s) - 1 Appel(s) - 1 Tâche(s) |                                                                                                    | - 8 ×                              |
|------------------------|---------------------------------------------------------------------|----------------------------------------------------------------------------------------------------|------------------------------------|
| Suppress               | ion d'articles                                                      |                                                                                                    |                                    |
|                        |                                                                     |                                                                                                    |                                    |
|                        |                                                                     | Image: Second Second |                                    |
| Cocher les article     | s à supprimer                                                       | La suppression d'articles entraîne la perte de renseignements sur certaines statistiques.                                                                                                    | 🗹 Imprimer 🔅                       |
| Référence              | •                                                                   | Désignation                                                                                                    | , A supprimer                      |
| 01001562               | Coll. plan. 4 circ.                                                 |                                                                                                    |                                    |
| 01001564               | Coll. plan. 6 circ.                                                 |                                                                                                    | 3 1 5 1                            |
| 01006568               | Inhibiteur x100 01I sentinel                                        |                                                                                                    |                                    |
| 01008233               | Coll. flussimetro 4 circ. polym. noir                               |                                                                                                    |                                    |
| 01008235               | Coll. flussimetro 6 circ. polym. noir                               |                                                                                                    |                                    |
| 04011017               | Detecteur optique de fumee 9v                                       |                                                                                                    |                                    |
| 06000004               | Pare vapeur oran.33mx75mm                                           |                                                                                                    |                                    |
| 06000116               | Isol. periphe, predecoupee 25ml                                     |                                                                                                    |                                    |
| 06000121               | Efisol tms mf 030mm r1,2m²k/w 12pl                                  |                                                                                                    |                                    |
| 06000347               | Efisol tms mf 056mm r2,60m <sup>a</sup> k/w 7pl                     |                                                                                                    |                                    |
| 07001277               | Tube per rge 13x16 cour.240m                                        |                                                                                                    |                                    |
| 10000209               | Batonnet de colle 6219 025                                          |                                                                                                    |                                    |
| ALUMINIUM              | ALUMINIUM                                                           |                                                                                                    |                                    |
| BACHE BATYLINE         | BACHE DE PERGOLA                                                    |                                                                                                    |                                    |
| BACHE COLOR DESIGN 502 | BACHE DE PERGOLA                                                    |                                                                                                    |                                    |
| BACHE SOLTIS 92        | BACHE DE PERGOLA                                                    |                                                                                                    |                                    |
| BARRE D'APPUI          | BARRE D'APPUI                                                       |                                                                                                    |                                    |
| BARRE REPOSE PIEDS     | BARRE REPOSE PIEDS                                                  |                                                                                                    |                                    |
| DARREAUDAGE CLOTURE    | BARREAUDAGE POUR CLOTURE                                            |                                                                                                    | <u>      <u> </u>     <u> </u></u> |
| DARRERE EXTERIEUR      | DARKERE METALLIQUE EXTERIEUR                                        |                                                                                                    |                                    |
| DARKERE LEVANIE        | DARKERE LEVANIE                                                     |                                                                                                    |                                    |
| BOILE AUX LETTRES      | BOILE AUX LETTRES                                                   |                                                                                                    |                                    |
| CALCEBOTIS             | CALLEDOTIS                                                          |                                                                                                    |                                    |
| CHALCOL                | Charge METALLIQUE                                                   |                                                                                                    |                                    |
| CHADLEDE               | Chamière invisible agler pour meuble                                |                                                                                                    |                                    |
| CHARDENTE METALLIQUE   | CHARDENTE METALLIQUE                                                |                                                                                                    |                                    |
| CIRC123                | Circulateur pour chaudière                                          |                                                                                                    |                                    |
| CLOTURE RIGIDE         | CLOTURE RIGIDE                                                      |                                                                                                    |                                    |
| CONTACTEUR A CLE       | CONTACTEUR A CLE                                                    |                                                                                                    |                                    |
| CONTRAT                | Contrat d'entretien chaudière                                       |                                                                                                    |                                    |
| CREDENCE               | CREDENCE                                                            |                                                                                                    |                                    |
| CYLINDRE               | CYLINDRE                                                            |                                                                                                    |                                    |
| DEFENSE METALLIQUE     | DEFENSE METALLIQUE                                                  |                                                                                                    |                                    |
| DIGICODE               | DIGICODE                                                            |                                                                                                    |                                    |

- 4 Valider la suppression en cliquant sur la poubelle.
- 5 Confirmer la suppression.

Un message apparaît durant quelques secondes pour confirmer la suppression.

| B DEMO - 15.00R04 - SOUS        | CONTRAT - 1 utilisateur(s) connecté(s) - 1 Appel(s) - 1 Tâche(s) |                                                                                                    |                                                                                                    |                                                                                                    |               |  | -    | o ×           |
|---------------------------------|------------------------------------------------------------------|----------------------------------------------------------------------------------------------------|----------------------------------------------------------------------------------------------------|----------------------------------------------------------------------------------------------------|---------------|--|------|---------------|
| Suppressio                      | n d'articles                                                     |                                                                                                    |                                                                                                    |                                                                                                    |               |  |      |               |
| Lancer la sup                   | pression des articles sélectionnés                               | r filte d'affichage<br>Articles dont la de est antérieure à<br>la Articles avec chéques cadeaux ré<br>l'orfsédection automatique<br>fournisseur<br>Marque | 28/04/2020 in et non mouvement   més més   écceptionnés avant la date Articles   Famille Etes-vous sûr de vouloir suppl | ntès depuis 24 mois<br>avec chèques cadeaux pàrimès avant la date<br>Saison<br>rimer tous les articles sélectionnés ? | es sélections |  |      |               |
| Cocher les articles à supprimer |                                                                  |                                                                                                    |                                                                                                    |                                                                                                    |               |  | Impr | imer 🔅        |
| Référence                       |                                                                  |                                                                                                    |                                                                                                    |                                                                                                    |               |  |      | A supprimer 🖬 |
| 01001562                        | Coll. plan. 4 circ.                                              |                                                                                                    |                                                                                                    |                                                                                                    |               |  |      | A             |
| 01001564                        | Coll. plan. 6 circ.                                              |                                                                                                    |                                                                                                    |                                                                                                    |               |  |      |               |
| 01006568                        | Inhibiteur x100 011 sentinel                                     |                                                                                                    |                                                                                                    |                                                                                                    |               |  |      |               |
| 01008233                        | Coll. flussimetro 4 circ. polym. noir                            |                                                                                                    |                                                                                                    |                                                                                                    |               |  |      |               |
| 01008235                        | Coll. flussimetro 6 circ. polym. noir                            |                                                                                                    |                                                                                                    |                                                                                                    |               |  |      |               |
| 04011017                        | Detecteur optique de fumee 9v                                    |                                                                                                    |                                                                                                    |                                                                                                    |               |  |      |               |

Lorsque l'on retourne dans le fichier «**Articles**», si on lance une recherche sur la ou les références supprimées, elles n'apparaissent plus.

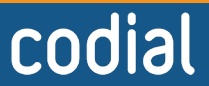

04/2021

OGICIE